# mail

Chipsmall Limited consists of a professional team with an average of over 10 year of expertise in the distribution of electronic components. Based in Hongkong, we have already established firm and mutual-benefit business relationships with customers from, Europe, America and south Asia, supplying obsolete and hard-to-find components to meet their specific needs.

With the principle of "Quality Parts, Customers Priority, Honest Operation, and Considerate Service", our business mainly focus on the distribution of electronic components. Line cards we deal with include Microchip, ALPS, ROHM, Xilinx, Pulse, ON, Everlight and Freescale. Main products comprise IC, Modules, Potentiometer, IC Socket, Relay, Connector. Our parts cover such applications as commercial, industrial, and automotives areas.

We are looking forward to setting up business relationship with you and hope to provide you with the best service and solution. Let us make a better world for our industry!

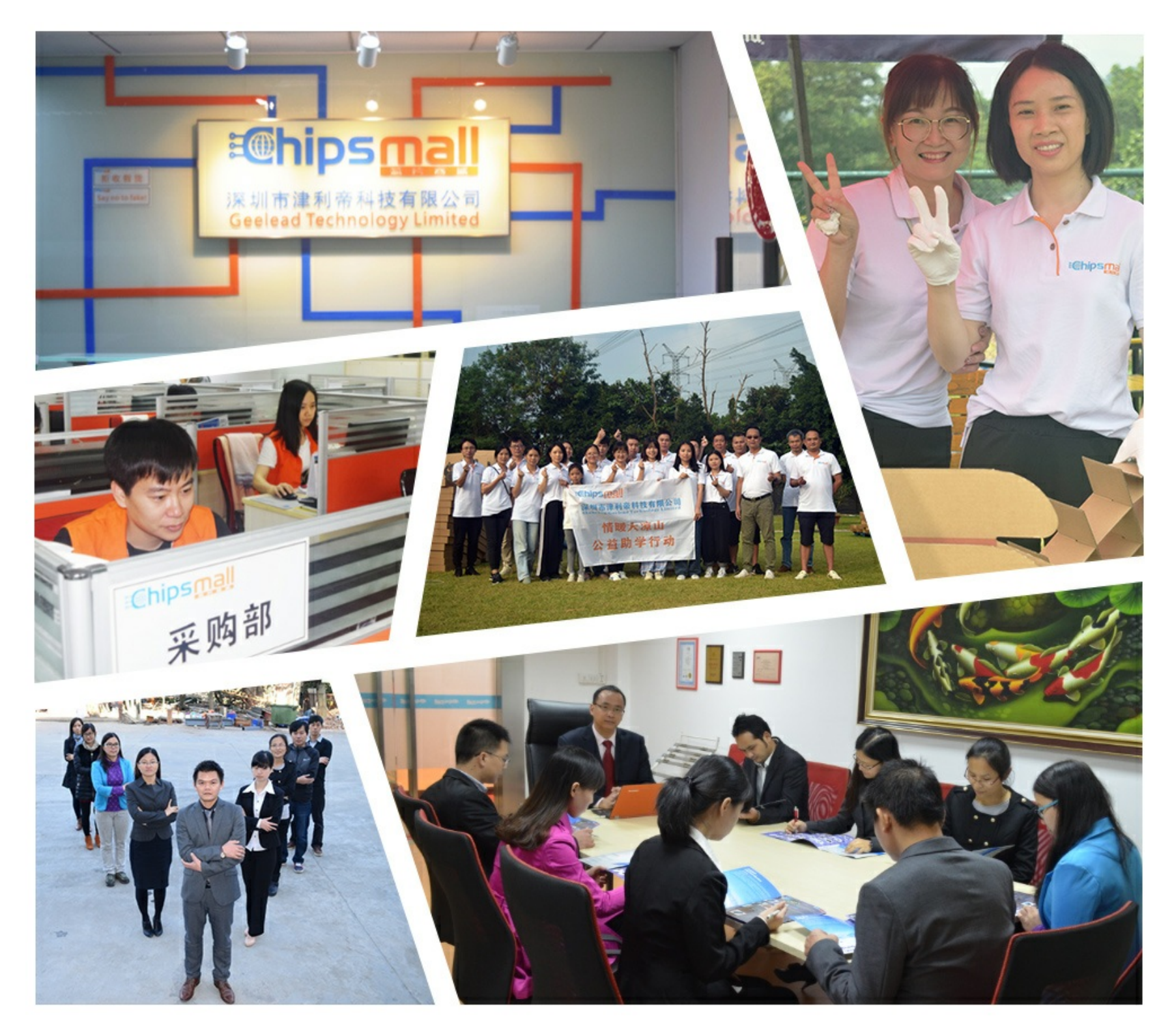

# Contact us

Tel: +86-755-8981 8866 Fax: +86-755-8427 6832 Email & Skype: info@chipsmall.com Web: www.chipsmall.com Address: A1208, Overseas Decoration Building, #122 Zhenhua RD., Futian, Shenzhen, China

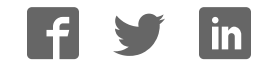

# **mikroXMEGA**<sup>™</sup>

All MikroElektronika's development systems represent irreplaceable tools for programming and developing microcontroller-based devices. Carefully chosen components and the use of machines of the last generation for mounting and testing thereof are the best guarantee of high reliability of our devices. Due to simple design, a large number of add-on modules and ready to use examples, all our users, regardless of their experience, have the possibility to develop their projects in a fast and efficient way.

# Manual

# BVG NDMBNI SVS G

### C MikroElektronika SOFTWARE AND HARDWARE SOLUT

SOFTWARE AND HARDWARE SOLUTIONS FOR EMBEDDED WORLD ... making it simple

### mikroXMEGA

The mikroXMEGA is a compact development system that enables you to experiment with the ATxmega128A1 microcontroller from Atmel®.

### **Key features:**

- Bootloader program loaded into the ATxmega128A1 microcontroller;
- USB-UART communication;
- JTAG connector;
- External power supply 3.3V.

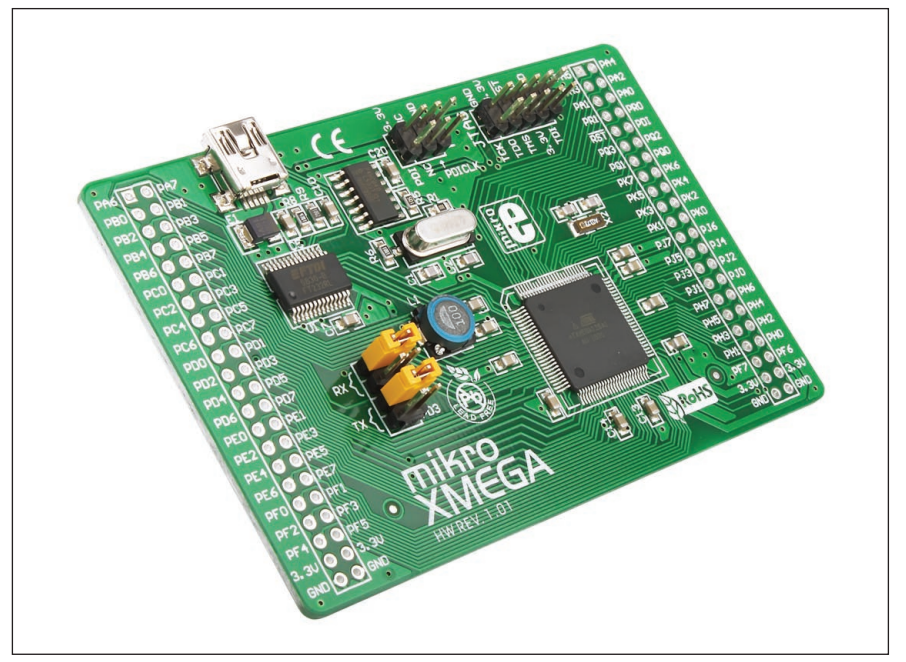

Figure 1: mikroXMEGA development system

### How to connect the development system?

The mikroXMEGA development system can be easily connected to external devices via connectors and pads supplied on the board. The USB connector is used to connect the USB-UART module of the development system to a PC. In order to use the USB-UART module, it is necessary to select which UART module of the microcontroller will be used. This is done via jumpers J1-J4. In order to use PC2 (RX) and PC3 (TX) pins, jumpers J1 and J3 should be placed. Likewise, in order to use PD2 (RX) and PD3 (TX) pins, jumpers J2 and J4 should be placed.

The CN4 (PDI) is used for programming/debugging via PDI interface. The CN5 (JTAG) connector is used for programming/debugging via JTAG interface.

The CN1 and CN3 pads enable the microcontroller pins to be easily accessed. The 3.3V power supply voltage is supplied to the pads marked 3.3V (+3.3V) and GND.

### **MikroElektronika**

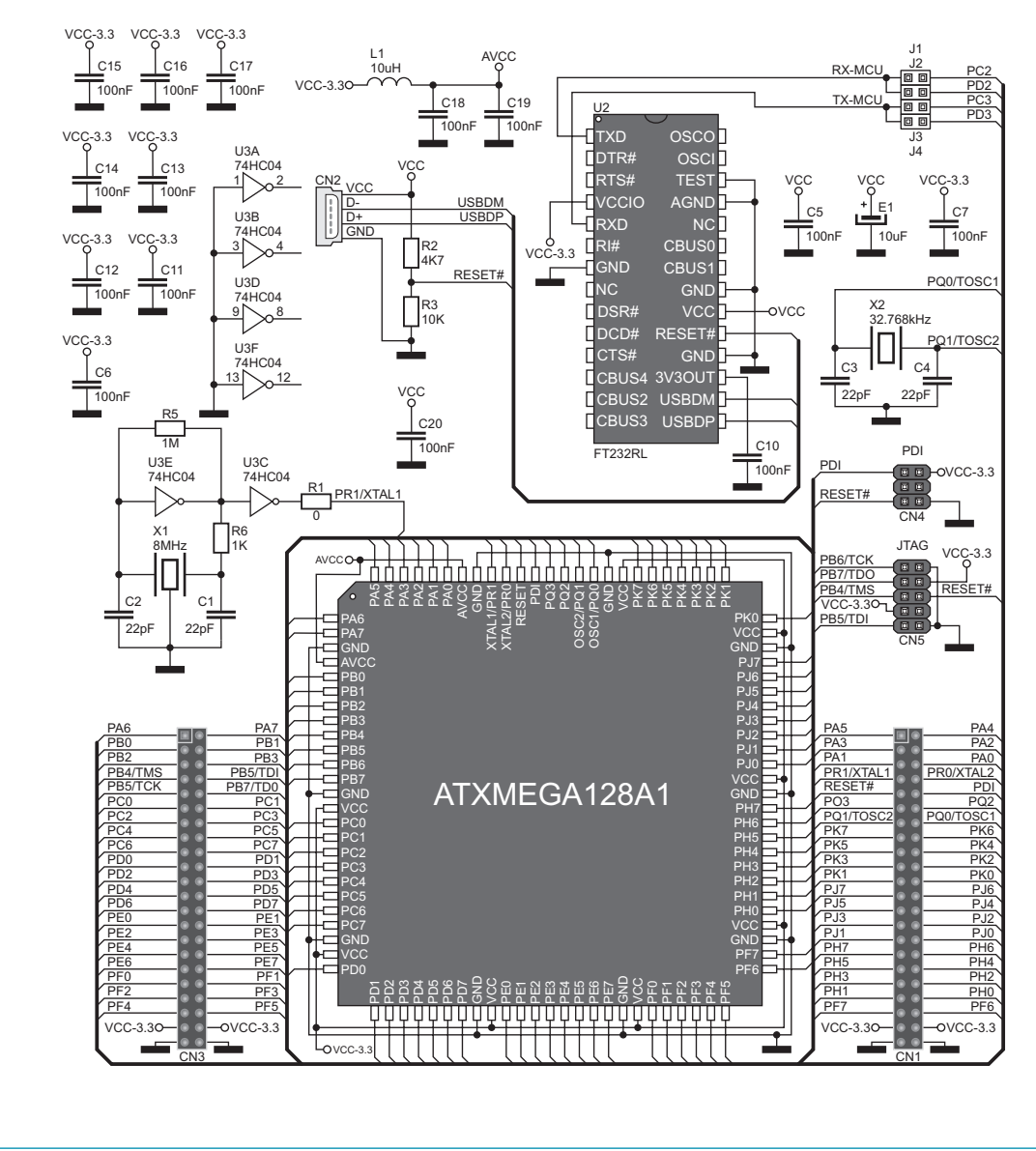

Figure 2: mikroXMEGA development system connection schematic

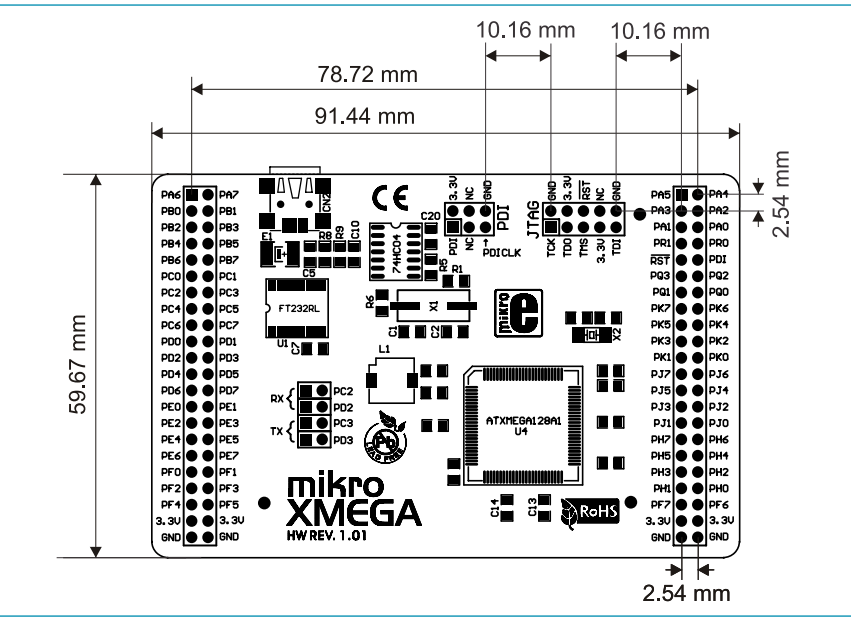

Figure 3: Dimensions of the mikroXMEGA development system

### How to program the microcontroller?

### STEP 1: Connecting the development system to a PC

The ATxmega128A1 microcontroller is programmed via the bootloader program stored in the microcontroller memory. Connect the development system to a PC via the USB connector CN2. Power the board via two pads 3.3V and GND.

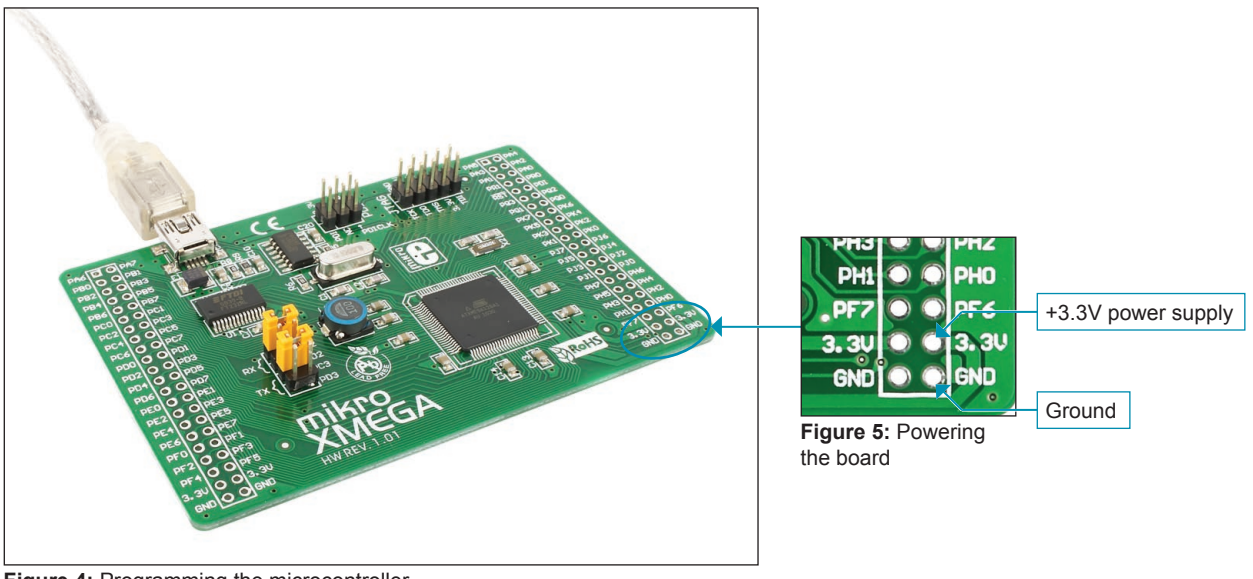

Figure 4: Programming the microcontroller

### **MikroElektronika**

### STEP 2: Starting up the mikroElektronika Bootloader program

Download the mikroElektronika USB HID Bootloader program from Mikroelektronika's website at: http://www.mikroe.com/eng/downloads/get/1271/mikrobootloader xmega v101.zip

Unzip the file, then double click on the appropriate icon

mikroBootloader Bootloader tool for mikroElektr... mikroElektronika

### STEP 3: Program settings

| mikroBootloade                                      | Select                                                                | MEU AVR XM       | IEGA | •                         |               |
|-----------------------------------------------------|-----------------------------------------------------------------------|------------------|------|---------------------------|---------------|
| 1 Setup<br>port COM Port: COM7<br>Baud Rate: 115200 | Change<br>Settings                                                    | sla Conn         | R×   | Click on the Change Se    | ttings button |
| 2 with MCU Connect                                  | Setup<br>Settings                                                     |                  | X    |                           |               |
| 3 Choose Browse for HEX                             | Port<br>Baud rate<br>Data bits<br>Stop bits<br>Parity<br>Flow control | COM7<br>115200   | ~    | development system is con | connected to  |
| 4 Start Begin uploading                             |                                                                       | 8                | *    |                           |               |
| Bootloading                                         |                                                                       | None<br>Software | *    | ity                       |               |

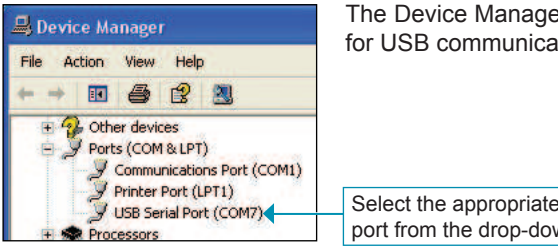

The Device Manager on your PC contains information about which COM port is used for USB communication with the development system. The COM7 port is used here.

Select the appropriate COM port from the drop-down list

### **STEP 4:** Connecting

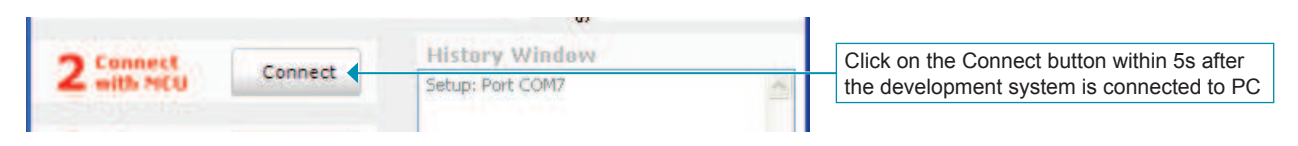

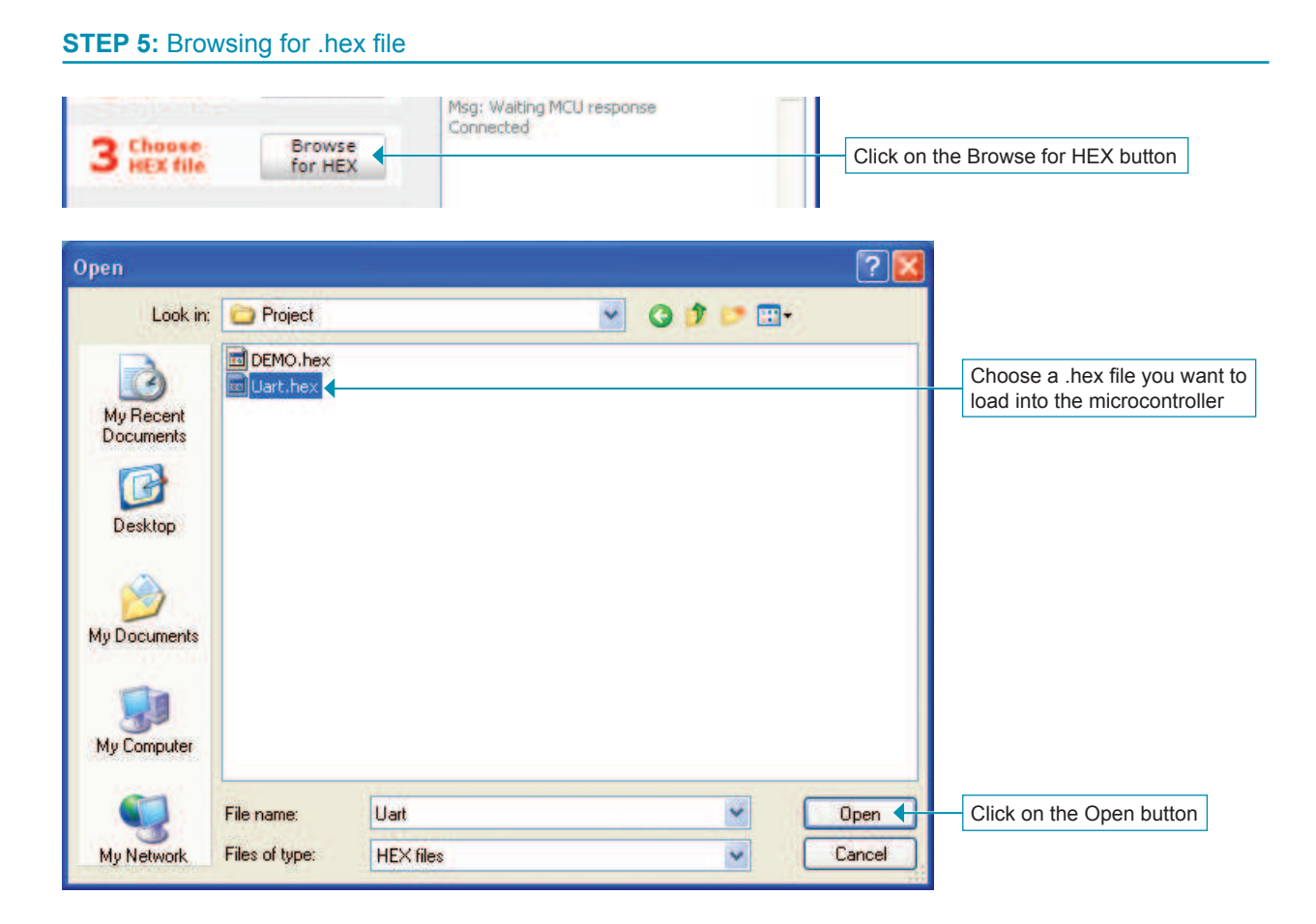

### STEP 6: Uploading the .hex file into the microcontroller

| 4 start Begin uploading   | Click on the Begin uploading buttor |
|---------------------------|-------------------------------------|
| 4 Start Stop<br>uploading |                                     |
| Bootloading               | Follow the process of               |

### STEP 7: Resetting the microcontroller

| 3 Choo               | Browse                          | Opened: C:\Project\Uart.f | 18X         |
|----------------------|---------------------------------|---------------------------|-------------|
| - nex                | Success                         |                           |             |
| 4 star               | Reset MCU.<br>Uploading program | has finished.             |             |
| Bootload<br>progress | Show details                    |                           | ж 🚺 Activit |

After uploading the .hex file into the microcontroller, it is necessary to reset the development system by turning it off for a few seconds and turning it on again. After that, the microcontroller supplied on the development system has been programmed and ready for use.

Click on the OK button

# 

If you want to learn more about our products, please visit our website at www.mikroe.com

If you are experiencing some problems with any of our products or just need additional information, please place your ticket at www.mikroe.com/en/support

If you have any questions, comments or business proposals, do not hesitate to contact us at office@mikroe.com